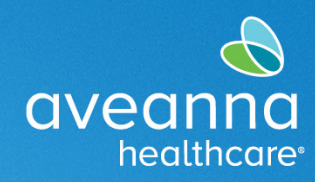

# Guía del Usuario de la Aplicación Móvil AveannaCare

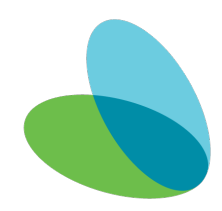

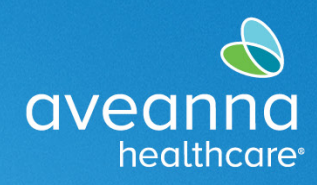

#### **Descripción General**

Este guía cubrirá cómo usar la aplicación AveannaCare Mobile EVV para marcar y aprobar las horas trabajadas.

Los proveedores de atención deben usar la aplicación AveannaCare Mobile EVV para marcar la entrada y la salida. Los clientes verifican las horas trabajadas utilizando su PIN de cliente o el Portal del cliente. El método de verificación seleccionado cuando el proveedor de atención registra la entrada debe ser el mismo método de verificación que se utiliza cuando el proveedor de atención registra la salida. Consulte a continuación los pasos asociados con cada método.

## Documentación Entrada y Salida (Método PIN EVV)

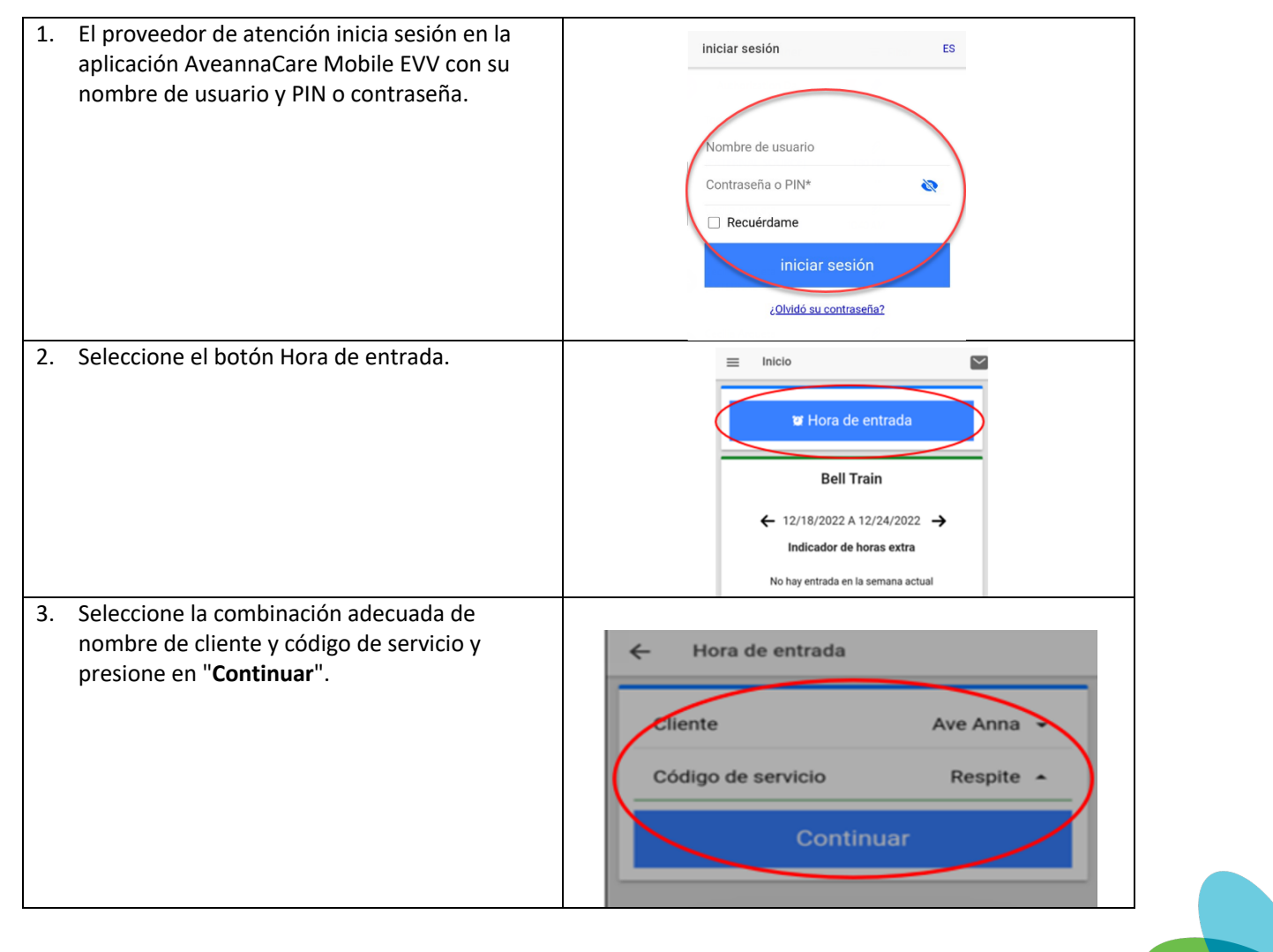

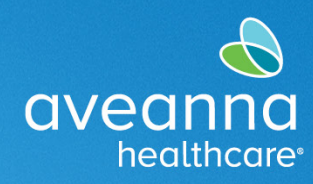

| 4. La ubicación de EVV se establecerá de forma<br>predeterminada.                                       | ← Hora de entrada                                                |
|----------------------------------------------------------------------------------------------------|------------------------------------------------------------------|
| <b>Nota:</b> Este campo se puede actualizar. Para<br>actualizar el campo Ubicación de EVV, haga clic en | Hora de entrada:01:37 PM (PT)                                    |
| el <b>menú desplegable</b> y seleccione la ubicación correcta.                                          | Ubicación de EVV Home 🔺                                          |
|                                                                                                    | Confirmar hora de entrada                                        |
|                                                                                                    | ← Hora de entrada                                                |
|                                                                                                    | Hora de entrada:01:37 PM (PT)                                    |
|                                                                                                    | Confirmar hora de entrada                                        |
|                                                                                                    | Nomb Ubicación de EVV                                            |
|                                                                                                    | <ul> <li>- Ninguno -</li> <li>Community</li> <li>Home</li> </ul> |
|                                                                                                    | Cancelar                                                         |
| 5. Presione <b>Confirmar hora de entrada</b> .                                                          | Confirmar hora de entrada                                        |

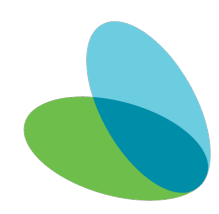

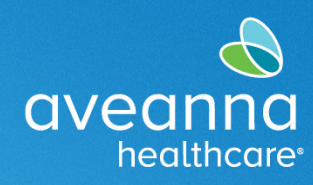

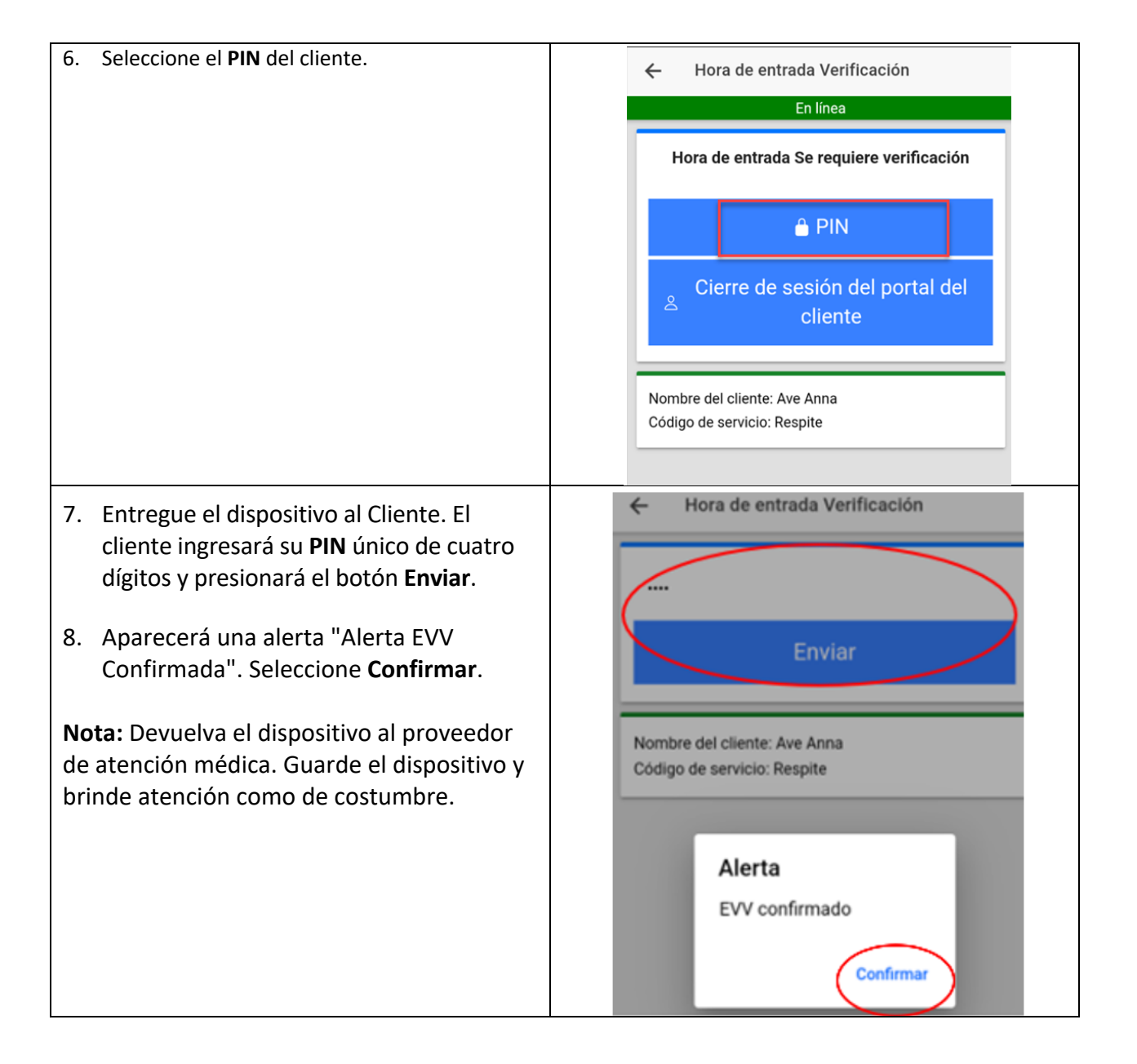

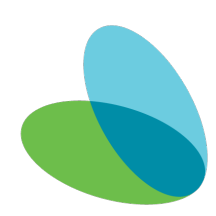

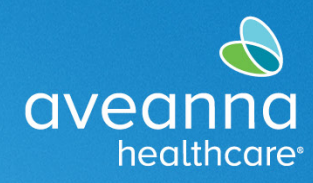

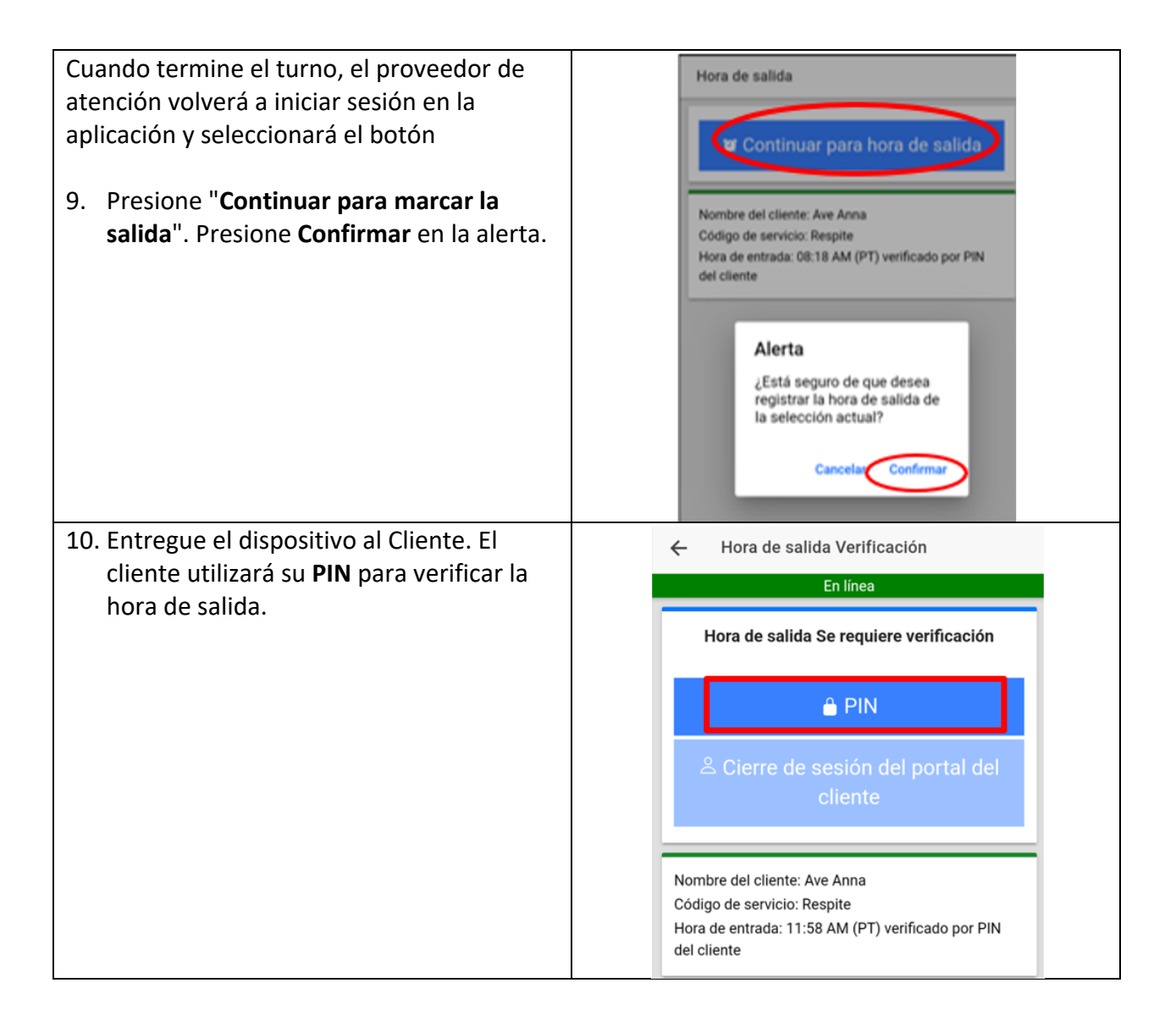

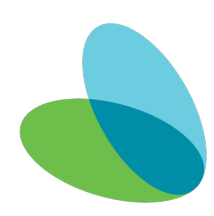

## Guía del Usuario de la Aplicación Móvil AveannaCare

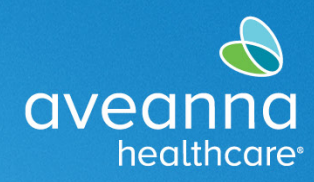

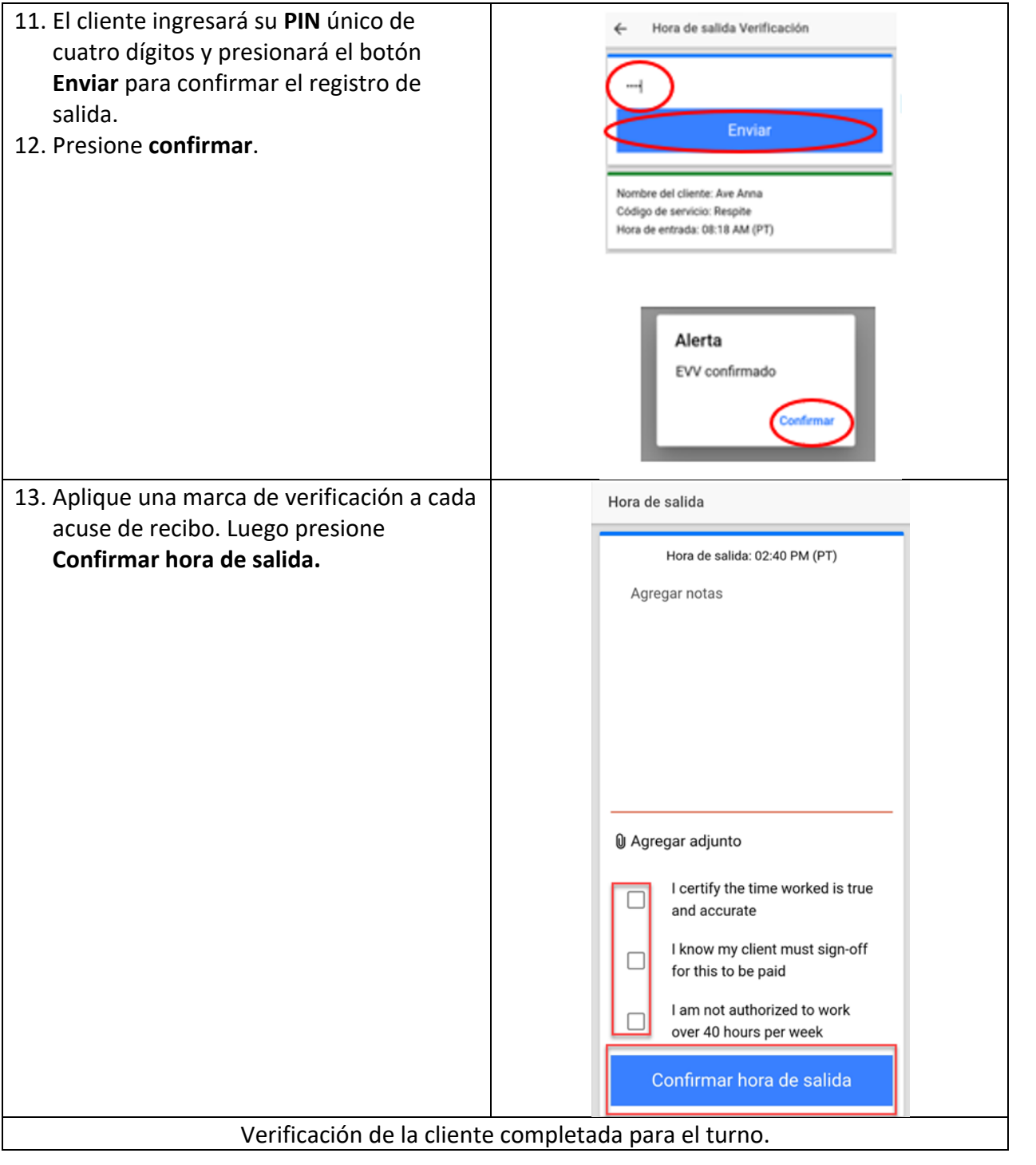

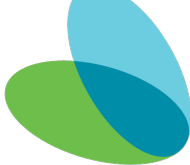

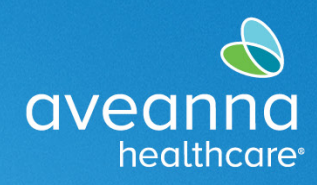

## Marcar Entrada y Salida (Método EVV de Cierre de Portal)

Elija este método si es posible que el Cliente no esté disponible al final del turno.

| <ol> <li>El proveedor de atención inicia sesión en la<br/>aplicación AveannaCare Mobile EVV con su<br/>nombre de usuario y PIN o contraseña.</li> </ol> | iniciar sesión     ES       Nombre de usuario     Contraseña o PIN*       Contraseña o PIN*     Image: Contraseña o Pinter o Pinter o Pinte |
|----------------------------------------------------------------------------------------------------|----------------------------------------------------------------------------------------------------|
| <ol> <li>Seleccione la combinación adecuada de<br/>nombre de cliente y código de servicio.</li> </ol>                                                   | Hora de entrada                                                                                                    |
| 3. Presione <b>Continuar</b> .                                                                                                    | Código de servicio Respite -                                                                                                    |
| 4. Presione <b>Aceptar</b> .                                                                                                    | Continuar                                                                                                    |
|                                                                                                    | Confirmar hora de entrada                                                                                                    |
| <ol> <li>La Ubicación de EVV se establecerá de forma<br/>predeterminada.</li> </ol>                                                                     | Hora de entrada Hora de entrada:01:37 PM (PT)                                                                                                    |
| Nota: Este campo se puede actualizar. Para                                                                                                    | Ubicación de EVV Home 🔺                                                                                                    |
| el <b>menú desplegable</b> y seleccione la ubicación<br>correcta.                                                                                       | Confirmar hora de entrada                                                                                                    |

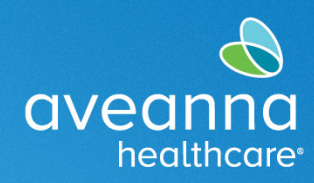

| <ol> <li>Seleccione Cierre de sesión del portal del<br/>cliente iniciará sesión más tarde para verificar<br/>el turno.</li> </ol>                                       | <ul> <li>Hora de entrada Verificación</li> <li>En línea</li> <li>Hora de entrada Se requiere verificación</li> <li>PIN</li> <li>Cierre de sesión del portal del cliente</li> <li>Cierre de sesión del portal del cliente</li> </ul> |
|----------------------------------------------------------------------------------------------------|----------------------------------------------------------------------------------------------------|
| <ol> <li>Aparecerá una alerta "Alerta EVV Confirmado.<br/>Se requerirá una verificación manual antes de<br/>la aprobación" "Seleccione Confirmar".</li> </ol>           | <ul> <li>← Hora de entrada Verificación</li> <li>En línea</li> <li>Hora de entrada Se requiere verificación</li> </ul>                                                                                                    |
| Nota: El cliente debe iniciar sesión en AveannaCare<br>y cerrar sesión en los turnos.                                                                                   | PIN Cierre de sesión del portal del cliente Nomb Códige EVV confirmado. Se requerirá una verificación manual antes de la aprobación. Confirmar                                                                                      |
| <ol> <li>Cuando termine el turno, el proveedor de<br/>atención volverá a iniciar sesión en la aplicación<br/>y seleccionará "Continuar para hora la salida".</li> </ol> | Hora de salida                                                                                                    |
|                                                                                                    | Nombre del cliente: Ave Anna<br>Código de servicio: Respite<br>Hora de entrada: 02:43 PM (PT) verificado por<br>Aprobación del portal                                                                                               |

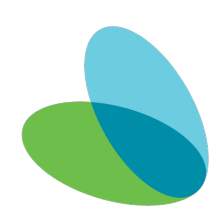

# Guía del Usuario de la Aplicación Móvil AveannaCare

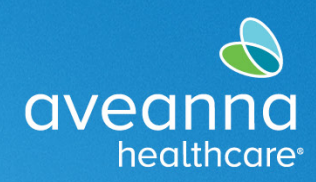

#### SUPPORT SERVICES

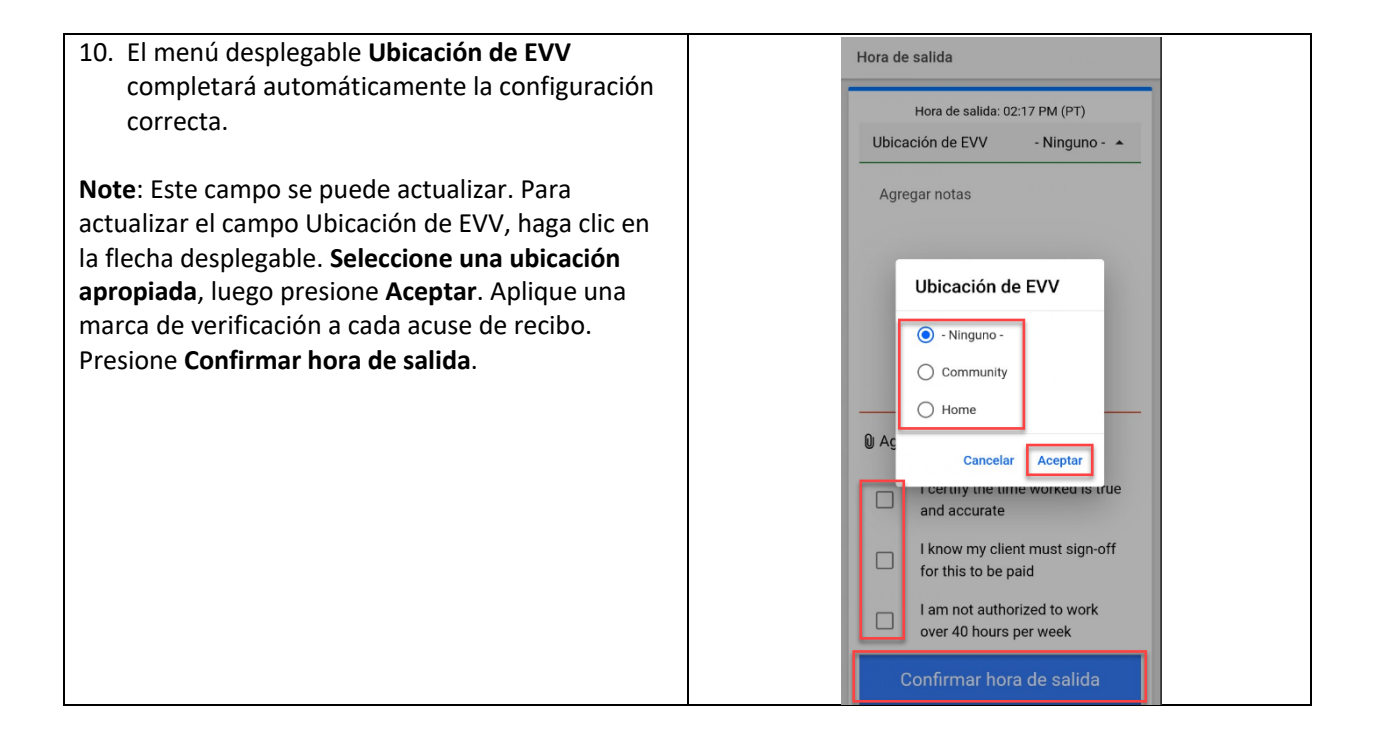

## Cierre de Sesión del Portal de Entrada de Tiempo (Móvil)

Para verificar el turno, el cliente debe iniciar sesión en la aplicación AveannaCare Mobile EVV con su nombre de usuario y PIN o contraseña.

| <ol> <li>Navegue hasta el menú en la esquina superior<br/>izquierda representado por 3 líneas<br/>horizontales.</li> </ol> |                                                              |
|----------------------------------------------------------------------------------------------------|--------------------------------------------------------------|
|                                                                                                    | Horas semanales totales: 5.03<br>← 03/19/2023 A 03/25/2023 → |
|                                                                                                    | Bell Train                                                   |

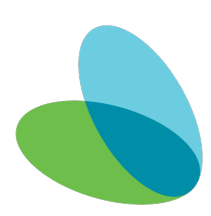

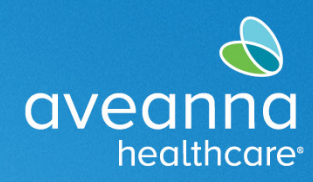

| <ul> <li>3. Mantenga presionada una entrada Pendiente (no un toque ligero) y el botón Acción se hará visible en la esquina superior derecha.</li> <li>4. Presione Acción.</li> <li># Entradas de validación (4)</li> <li>Fecha de servicio: mar 21, 2023</li> <li>Horas: 0:00:02</li> <li>Nombre del cliente: Ave Anna</li> <li>Tipo de cuenta: Por hora</li> <li>Código de servicio: Respite</li> <li>Clerre de sesión del cliente: No</li> <li>Estado: Pendiente</li> </ul> | <ol> <li>Seleccione "Entradas que requieren cierre de<br/>sesión".</li> </ol>                                                                                                    | Ave Anna   ave.anna                                                                                                    |
|----------------------------------------------------------------------------------------------------|----------------------------------------------------------------------------------------------------|----------------------------------------------------------------------------------------------------|
|                                                                                                    | <ol> <li>Mantenga presionada una entrada Pendiente<br/>(no un toque ligero) y el botón Acción se hará<br/>visible en la esquina superior derecha.</li> <li>Presione Acción.</li> </ol> | Image: state in the service in the service in the |

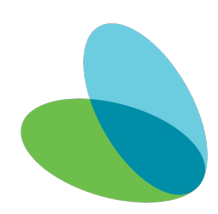

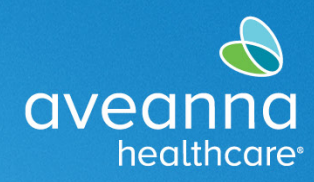

| 5. | Habrá opciones como se ve en la captura de<br>pantalla.                                                         |                 | Entradas de validación (4)                                                                                                    | ACCIÓN             |
|----|----------------------------------------------------------------------------------------------------|-----------------|----------------------------------------------------------------------------------------------------|--------------------|
|    | Seleccionar todo, Cerrar sesión, Rechazar,<br>Deseleccionar todo, Cancelar<br>Seleccione la selección adecuada. |                 | Horas 0:0002<br>Nombre del Cliente: Ave Anna<br>Tipo de cuenta: Por hora<br>Código de servicio: Respite<br>Cierre de sesión del cliente: No<br>Estado: Pendiente                                      |                    |
|    |                                                                                                    |                 | Fecha de servicio: mar 21, 2023<br>Horas: 0:02:00<br>Nombre del cliente: Ave Anna<br>Tipo de cuenta: Por hora<br>Código de servicio: Respite<br>Cierre de sesión del cliente: No<br>Estado: Pendiente |                    |
|    |                                                                                                    |                 | Fecha de servicio: mar 21, 2023<br>Horas: 0:02:00<br>Nombre del Cliente: Ave Anna<br>Tipo de cuenta: Por hora<br>Código de servicio: Respite<br>Cierre de sesión del cliente: No<br>Seleccionar todo  |                    |
|    |                                                                                                    |                 | Aprobación                                                                                                    |                    |
|    |                                                                                                    |                 | Rechazar<br>Deseleccionar todo                                                                                                    |                    |
|    |                                                                                                    |                 | Cancelar                                                                                                    |                    |
| 6. | Si todas las entradas pendientes están bien,<br>elija <b>Seleccionar todo</b> y luego seleccione<br>Aprobación. |                 |                                                                                                    |                    |
|    | ¡Ha completado la verificación del cliente para                                                                 | todos los turno | os pendientes de aprob                                                                                                    | ación del cliente! |

## Registro de Entradas del Portal de AveannaCare

Después de que el proveedor de atención haya completado su turno. Iniciará sesión en el portal web de AveannaCare aquí: <u>https://aveanna.dcisoftware.com</u>

| 1. Vaya a la pestaña "Entradas que Requieren | aveana INICIO                        |                                                  |
|----------------------------------------------|--------------------------------------|--------------------------------------------------|
|                                              | TABLERO                              | Inicio / Entradas que requieren cierre de sesión |
|                                              | ENTRADAS QUE<br>REQUIEREN APROBACIÓN | Entradas que requieren cierre de sesión          |
|                                              | ENTRADAS                             | De (MM/DD/AAA)                                   |
|                                              | CUENTAS                              | Escribir empleado Sele                           |

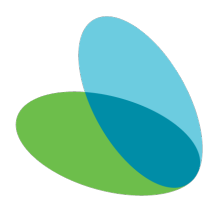

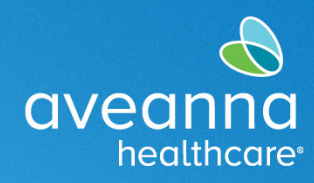

|                   |                                             | aveanna<br>Dveanna<br>heathcare                | INICIO                            |                                               |                   |                                |                                                                |                                                            |           | 🖂 🛛 Ayuda 🕑                     | Mapa del sitio         | o ave.anna 🛔 Españo                                       |                      |
|-------------------|---------------------------------------------|------------------------------------------------|-----------------------------------|-----------------------------------------------|-------------------|--------------------------------|----------------------------------------------------------------|------------------------------------------------------------|-----------|---------------------------------|------------------------|-----------------------------------------------------------|----------------------|
|                   |                                             | TABLERO                                        | Inicio / Entradas                 | que requieren cierre o                        | de sesión         |                                |                                                                |                                                            |           |                                 |                        |                                                           |                      |
|                   |                                             | ENTRADAS QUE<br>REQUIEREN APROE                | BACIÓN Entradas                   | que requie                                    | eren cierre d     | le sesión                      |                                                                |                                                            |           |                                 |                        |                                                           |                      |
|                   |                                             | ENTRADAS                                       | De (MM/DD                         | 'AAA)                                         |                   | Hasta                          | (MM/DD/AAA)                                                    |                                                            | =         | Escribir código                 | de servicio            |                                                           |                      |
|                   |                                             | CUENTAS                                        | Escribir emp                      | leado                                         |                   | Selec                          | cionar unidad                                                  |                                                            | ~         | Escribir nombr                  | re de tasa de pag      | go                                                        |                      |
|                   |                                             | HORARIOS                                       |                                   |                                               |                   |                                |                                                                |                                                            |           |                                 |                        | Restablecer Bus                                           | car                  |
|                   |                                             |                                                |                                   |                                               |                   |                                |                                                                |                                                            |           |                                 |                        |                                                           |                      |
|                   |                                             |                                                | Seleccionar too                   | io                                            |                   |                                |                                                                |                                                            |           |                                 |                        |                                                           |                      |
|                   |                                             |                                                |                                   |                                               |                   |                                |                                                                |                                                            |           |                                 |                        | Mostrando <b>5</b> fuera de s                             | s registr            |
|                   |                                             |                                                | Id.                               | <ul> <li>Fecha de Emp<br/>servicio</li> </ul> | oleado Có<br>se   | idigo de Hora<br>rvicio inicio | de Hora de<br>finalización                                     | Ubicaciones de EV                                          | V Unidade | es Nombre<br>de tasa<br>de pago | Estado                 | EVV Acción<br>(Verificación<br>electrónica<br>de visitas) |                      |
|                   |                                             |                                                | 36248891                          | Mar 21, Bell<br>2023                          | Train Re          | spite 15:34                    | 15:37                                                          | Hora de entrada: Na<br>Hora de salida: N/C                 | /C 0,05   | Standard                        | Pendiente              | No S R                                                    |                      |
|                   |                                             |                                                | 36248890                          | Mar 21, Bell<br>2023                          | Train Re          | spite 15:29                    | 15:32                                                          | Hora de entrada: N/C<br>Hora de salida: N/C                | C 0,05    | Standard                        | Pendiente              | No SR                                                     |                      |
|                   |                                             |                                                | □ <u>36248889</u>                 | Mar 21, Bell                                  | Train Re          | spite 15:23                    | 15:25                                                          | Hora de entrada: N                                         | C 0,03    | Standard                        | Pendiente              | No S R                                                    |                      |
| <u>Inic</u><br>Er | i <u>cio</u> / Entrada:<br>ntrada:          | s que requieren (<br>S que rec                 | cierre de sesión<br>quieren cieri | re de ses                                     | sión              |                                |                                                                |                                                            |           | Ayuda 😧                         | Mapa del               | sitio ave.anna 🛔                                          | Español V            |
|                   | De (MM/DI                                   | )/AAA)                                         |                                   | =                                             | Hasta (MM/        | DD/AAA)                        |                                                                |                                                            |           | Escribir código                 | de servicio            |                                                           |                      |
|                   | Escribir em                                 | nleado                                         |                                   |                                               | Seleccionar       | runidad                        |                                                                |                                                            |           | Escribir nombr                  | e de tasa de           | pago                                                      |                      |
|                   |                                             |                                                |                                   |                                               |                   |                                |                                                                |                                                            |           |                                 |                        | Restablece                                                | r Buscar             |
| D                 | Deselecciona                                | todo Cerrar s                                  | Rechazar                          |                                               |                   |                                |                                                                |                                                            |           |                                 |                        |                                                           | ☑ Exportar           |
|                   |                                             |                                                |                                   |                                               |                   |                                |                                                                |                                                            |           |                                 |                        | Mostrando 5                                               | fuera de 5 registros |
|                   |                                             | <ul> <li>Fecha de</li> </ul>                   | Empleado                          | Código de<br>servicio                         | Hora de<br>inicio | Hora de<br>finalización        | Ubicacione                                                     | i de EVV Ur                                                | nidades   | Nombre<br>de tasa<br>de pago    | Estado                 | EVV<br>(Verificación<br>electrónica                       | Acción               |
|                   | Id.                                         | servicio                                       |                                   |                                               |                   |                                |                                                                |                                                            |           |                                 |                        | ue visitas)                                               |                      |
|                   | Id.                                         | servicio<br>1 Mar 21,<br>2023                  | Bell Train                        | Respite                                       | 15:34             | 15:37                          | Hora de entr<br>Hora de sali                                   | ada: N/C 0,0<br>la: N/C                                    | )5        | Standard                        | Pendiente              | e No                                                      | SR                   |
| 0                 | Id.<br>2 <u>3624889</u><br>3 <u>3624889</u> | servicio<br>Mar 21,<br>2023<br>Mar 21,<br>2023 | Bell Train<br>Bell Train          | Respite                                       | 15:34             | 15:37<br>15:32                 | Hora de entr<br>Hora de salio<br>Hora de entr<br>Hora de salio | ada: N/C 0,0<br>la: N/C 0,0<br>ada: N/C 0,0<br>la: N/C 0,0 | 05        | Standard<br>Standard            | Pendiente<br>Pendiente | e No                                                      | S R<br>S R           |
|                   | Id.<br>36248891<br>36248891                 | servicio<br>Mar 21,<br>2023<br>Mar 21,<br>2023 | Bell Train<br>Bell Train          | Respite                                       | 15:34             | 15:37<br>15:32                 | Hora de entr<br>Hora de salie<br>Hora de entr<br>Hora de salie | ada: N/C 0,0<br>la: N/C 0,0<br>ada: N/C 0,0<br>la: N/C     | 05        | Standard<br>Standard            | Pendiente<br>Pendiente | e No<br>e No                                              | S R<br>S R           |

#### Aveanna Support Services External Documentation Created: July 2023

ATENCIÓN: si habla español, tiene a su disposición servicios gratuitos de asistencia lingü.stica. Llame al 1-888-255-8360 (TTY: 711). 注意:如果您使用繁體中文,您可以免費獲得語言援助服務。請致電 1-888-255-8360 (TTY: 711)。

Aveanna Healthcare, LLC does not discriminate on the basis of race, color, religion, national origin, age, sex, sexual orientation, gender identity or expression, disability, or any other basis prohibited by federal, state, or local law.

© 2023 Aveanna Healthcare, LLC. The Aveanna Heart Logo is a registered trademark of Aveanna Healthcare LLC and its subsidiaries.

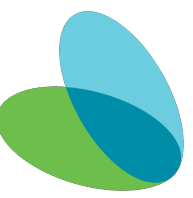